## SPLOŠNA NAVODILA ZA ISKANJE PO SISTEMU COBISS/OPAC

V brskalnik vpišemo Cobiss in izberemo Osnovno iskanje: COBISS+. Če ne izberemo COBISS+, pridemo na začetno Cobiss stran, kjer tam izberemo Cobiss+ (isknje gradiva).

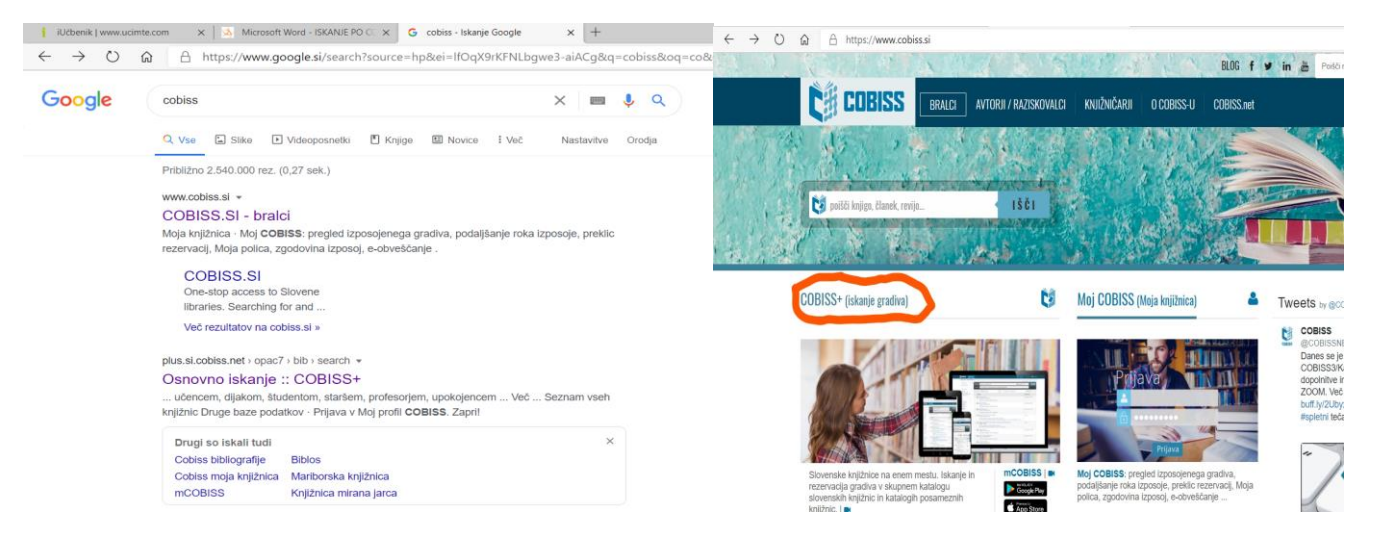

Nato se nam prikaze novo okno, kjer si izberemo Izbirno iskanje.

| İskalni niz            | go, članek, revijo                   |                             | * vse gradivo •                    | POIŠČI Q  |
|------------------------|--------------------------------------|-----------------------------|------------------------------------|-----------|
| Knjižnice VSE KNJIŽN   | VICE ali vpiši akronim, ime, oddelel | k ali kraj knjižnic         |                                    |           |
| 6 Poišči gradivo v sku | pnem katalogu slovenskih knjižnic.   | COBISS+ je namenjen vsem: 1 | raziskovalcem, učencem, dijakom, š | tudentom, |
| starsem, projesorje.   | m, upokojencem vec                   |                             |                                    | ••        |
| Seznam vseh knjižnic   | Druge baze podatkov                  |                             |                                    |           |
|                        |                                      | Prijava v Moj profil COBISS |                                    |           |
|                        |                                      |                             |                                    |           |

Prikaže se nam novo okno, kjer lahko iščemo gradivo po avtorju, ključnih besedah, naslovu ... Nastavimo še željeni jezik.

| 100              |                                                                       | 1                                 |                                   |           |                                                                       |               |  |
|------------------|-----------------------------------------------------------------------|-----------------------------------|-----------------------------------|-----------|-----------------------------------------------------------------------|---------------|--|
|                  |                                                                       |                                   |                                   |           |                                                                       |               |  |
|                  |                                                                       | 10.1                              | -                                 |           | Osnovno iskanje Ukazno i                                              | skanje        |  |
| Avtor            |                                                                       |                                   |                                   | ~         | Ivan Cankar IN                                                        | ~             |  |
| Naslov           |                                                                       |                                   |                                   | ~         | Moje življenje IN                                                     | ~             |  |
| Ključne          | besede                                                                |                                   |                                   | ~         | (+                                                                    | $\rightarrow$ |  |
| * vse            | gradivo                                                               |                                   |                                   | Ψ.        | slovenski                                                             |               |  |
| VSE KNJ          | IŽNICE ali vpiši akron                                                | im, ime, o                        | oddelek ali kr                    | raj knjiž | nic POIŠC                                                             | čiq           |  |
| 66 Poils<br>star | iči gradivo v skupnem<br>šem, profesorjem, upo<br>nyseh knjižnic Drug | katalogu<br>kojencen<br>e baze po | slovenskih ki<br>u Več<br>odatkov | njižnic.  | COBISS+ je namenjen vsem: raziskovalcem, učencem, dijakom, štuđentom, | 66            |  |
|                  | ,                                                                     |                                   |                                   | P         | rijava v Moj profil COBISS                                            |               |  |

Če želimo pogledati, ali je knjiga na voljo v šolski knjižnici 2. osnovne šole bomo to označili z akronimom **DOSSBI**. Če želimo pogledati, ali je gradivo prosto v mestni knjižnici (Josipa Vošnjaka), bomo označili z akronimom **SIKSBI**. Ko izberemo knjižnico, stisnemo **Poišči**.

| atkov 👻 <b>Q</b> Novo iskanje | 🕑 🖌 Bralci 🖌               |                                | 🛔 Moj profil COBISS 🗸        | 👁 Tema | 🕐 Pomoč 🗸 |  |
|-------------------------------|----------------------------|--------------------------------|------------------------------|--------|-----------|--|
|                               |                            |                                |                              |        |           |  |
|                               |                            |                                |                              |        |           |  |
|                               | and the second second      |                                | Osnovno iskanje – Ukazno isk | anje   |           |  |
| Avtor                         | ~                          | lvan Cankar                    | IN                           | ~      |           |  |
| Naslov                        | ~                          | Moje življenje                 | IN                           | ~      |           |  |
| Ključne besede                | ~                          |                                | (+)                          |        |           |  |
| * vse gradivo                 | · • 1                      | slovenski                      | v                            |        |           |  |
| doss                          |                            |                                | POIŠČI                       | ٩      |           |  |
| DOSSBI - 2. osnovna šola Slo  | ovenska Bistrica           |                                |                              |        |           |  |
| DOSSG - Druga osnovna šola    | a Slovenj Gradec - vsi odo | delki                          | n, študentom,                | 66     |           |  |
| DOSSG-1 - Druga osnovna šo    | ola Slovenj Gradec - Drug  | ga osnovna šola Slovenj Gradec |                              |        |           |  |
| DOSSG-3 - Druga osnovna šo    | ola Sloveni Gradec - Podr  | r. šola Pameče - Troblie       |                              |        |           |  |

Sedaj se nam prikaže, ali je v knjižnici gradivo prosto ali izposojeno. Če se postavimo na ikono Gradivo, se nam izpiše, katere zvrsti je gradivo (strip, kratka proza ...).

|                                                                                                    |                                                                                  | Osnovno iskanje Ukazno iskanje              |
|----------------------------------------------------------------------------------------------------|----------------------------------------------------------------------------------|---------------------------------------------|
| Avtor                                                                                                    | V Ivan Cankar                                                                    | IN 🗸                                        |
| Naslov                                                                                                    | ✓ Moje življenje                                                                 | IN ~                                        |
| Ključne besede                                                                                                    | ~                                                                                | +                                           |
| * vse gradivo                                                                                                    | ✓ slovenski                                                                      | ~                                           |
| × DOSSBI - 2. osnovna šola Slovenska                                                                                                    | Bistrica                                                                         | × POIŠČI Q                                  |
| 🕼 Na polico 🗔 🖺 🔍 🔊 🏦 Excel 🔩 RIS                                                                                                    | 5 10/stran 🗸                                                                     | ↓ <sup>A</sup> <sub>Z</sub> (Relevantnost ✓ |
| Gradivo (zadetkov: 4)                                                                                                    |                                                                                  | Za izposojo                                 |
| 1.     Image: Second state state s | 76-1918<br>vvenski   1996                                                        | prosto - na dom                             |
| 2. Moje življenje<br>Cankar, Ivan, 1876-1918<br>kratka proza   slovenski   199                                                                                                    | 95                                                                               | prosto - na dom                             |
| 3. Moje življenje<br>ZIVLJEVJE Cankar, Ivan, 1870<br>kratka proza   slov                                                                                                    | 6-1918<br>renski   2012                                                          | prosto - na dom                             |
| 4. E A Moj lajf : po mo<br>Komadina, Tanja<br>strip   slovenski   :                                                                                                    | otivih povesti Moje življenje Ivana Cankarja<br>; Gorenc, Boštjan, 1977-<br>2017 | prosto - na dom                             |

V mestni knjižnici je možnost tudi rezerviranja in podaljšanja gradiva. Greš na Moj profil Cobiss in Prijava.

| Je O v Braici                                                           | 🖌 🖉 Moj pr                                                          | rofil COBISS 💿 Tema 🕐 Pomoč                 |
|-------------------------------------------------------------------------|---------------------------------------------------------------------|---------------------------------------------|
| Naslov                                                                  | <ul> <li>Moje življenje</li> <li>Prijava</li> </ul>                 | a IN ~                                      |
| Ključne besede                                                          | ✓ Soletr                                                            | i vois                                      |
| * vse gradivo                                                           | ✓ slovenski                                                         | v                                           |
| × SIKSBI - Knjižnica Josipa V                                           | /ošnjaka, Slovenska Bistrica - vsi oddelki                          | × POIŠČI Q                                  |
| 🗹 Na polico 🗋 🖺 🔍 🔊 ᆂ E                                                 | xcel         ▲ RIS         1         2         >         10/stran マ | ↓ <sup>A</sup> <sub>Z</sub> (Relevantnost ~ |
| Gradivo (zadetkov:                                                      | 19)                                                                 | /2 17005010                                 |
|                                                                         |                                                                     | 20 12003030                                 |
| 1.     Moje življenje       Cankar, Ivan, 187       kratka proza   slov | [Elektronski vir]<br>76-1918<br>venski   2011                       | na spletu                                   |

## Izpolniš podatke. Če še nimaš gesla, si ga uredi v mestni knjižnici.

| Knjižnica        | Vpišite akronim, ime, oddelek ali kraj |
|------------------|----------------------------------------|
| Št. izkaznice    |                                        |
| Geslo            |                                        |
|                  | Prijava v knjižnico                    |
| Pozabljeno geslo |                                        |

Sedaj boš ob iskanem gradivu imel možnost tudi rezervacije. V knjižnici te bo čakalo gradivo, ki bo pripravljeno na prevzem.

| Lokal                                  | na baza podatkov: Knjižnica Josipa Vošnja                                                           | ka, Slovenska Bistrica (štev. zapisov: 74.518)   Oddelek: Slovenska                      | Bistrica   🖓                |
|----------------------------------------|----------------------------------------------------------------------------------------------------|------------------------------------------------------------------------------------------|-----------------------------|
| zbrani zapis                           |                                                                                                    |                                                                                          | traina povezava             |
| Polni ISBD                             | COMARC                                                                                              | •                                                                                        | << < zapis [3/4] > >>       |
| Avtor                                  | Marjanovič Umek, Ljubica<br>Zupančič, Maja, 1959-                                                   |                                                                                          |                             |
| Naslov                                 | Razvojna psihologija / Ljubica Marjanovič Ume<br>fotografije Tihomir Pinter [et al.] ; ilustratorka | k [et al.]; [urednici Ljubica Marjanovič Umek in Maja Zupančič; prevo<br>Kristina Krhin] | d povzetka Irena Kovačič ;  |
| Vrsta/vsebina                          | g) znanstvena monografija                                                                           |                                                                                          |                             |
| Jezik                                  | slovenski                                                                                           |                                                                                          |                             |
| Leto                                   | 2004                                                                                                |                                                                                          |                             |
| Izdaja                                 | 1. izd., 1. natis                                                                                   |                                                                                          |                             |
| Založništvo in<br>izdelava             | Ljubljana : Znanstvenoraziskovalni inštitut Filoz                                                   | ofske fakultete, 2004 (Nova Gorica : Soča)                                               |                             |
| Ostali avtorji                         | Pinter, Tihomir<br>Krhin, Kristina                                                                  |                                                                                          |                             |
| Fizični opis                           | 815 str. : ilustr. ; 31 cm                                                                          |                                                                                          |                             |
| Zbirka                                 | Razprave Filozofske fakultete                                                                       |                                                                                          |                             |
| Opombe                                 | Bibliografija na koncu poglavij<br>Kazalo                                                           |                                                                                          |                             |
| ISBN                                   | ISBN 86-7207-146-8 (broš.)<br>ISBN 86-7207-148-4 (trda vezava)                                      |                                                                                          |                             |
| Predmetne oznake                       | Otroci - Razvojna psihologija                                                                       |                                                                                          |                             |
| Predmetne oznake<br>(nekontrolirane)   | gibalni razvoj / čustva / socialni razvoj / pubertel                                                | ta / govor / mladostnik / igra / osebnost                                                |                             |
| COBISS.SI-ID                           | 127776000                                                                                           |                                                                                          |                             |
|                                        | WorldCat SFX ZALOGA V DRU                                                                           | JGIH KNJIŽNICAH 🛛 🖚 MEDKNJIŽNIČNA IZPOSOJA SPRE                                          | MENI ISKALNO ZAHTEVO        |
|                                        |                                                                                                    |                                                                                          | ees ees zapis [3/4] ees ees |
| Statusi v izposo                       | ji .                                                                                                |                                                                                          |                             |
| št. Podatki o izvodi                   | u (signatura - lokacija, inventarna št)                                                             | Status izvoda                                                                            | Rezervacija                 |
| 1. Slovenska Bistrice                  | a 159.9 RAZVOJNA psihologija                                                                        | izposojeno - na dom, rok vrnitve: 28.03.2014                                             |                             |
| 2. Slovenska Bistrica                  | a 159.9 RAZVOJNA psihologija                                                                        | izposojeno - na dom, rok vrnitve: 17.04.2014                                             | 0                           |
| 3. Slovenska Bistrice                  | a 159.9 RAZVOJNA psihologija                                                                        | izposojeno - na dom, rok vrnitve: 17.04.2014                                             | •                           |
| 4. Slovenska Bistrica                  | a 159.9 RAZVOJNA psihologija                                                                        | izposojeno - na dom, rok vrnitve: 09.04.2014                                             | •                           |
|                                        | A 150 0 Do To O ING and a local                                                                     | Impediato - na dom, rok vroitve: 24.03.2014                                              |                             |
| <ol> <li>Slovenska Bistrica</li> </ol> | a 199.9 Hutz v Contac partologga                                                                    |                                                                                          |                             |